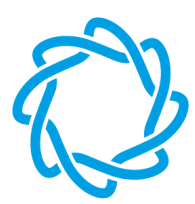

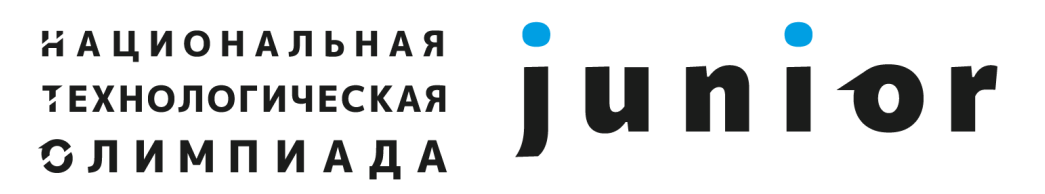

Сезон 2023

Технологии и роботы

## Инструкция по установке RobboScratch3 на OC Windows

1. Открываем папку с дистрибутивом:

http://files.robbo.ru/Software/RobboScratch3.0/nto\_junior/

Скачиваем по ссылке файл инсталлятора (Для большинства случаев подходит x64 версия, но если

у вас 32-разрядная версия windows, вам нужна x32 версия инсталлятора).

robboscratch-v.3.98.0-junior-nto-x32.exe
robboscratch-v.3.98.0-junior-nto-x64.exe

2. Запускаем мастер установки двойным кликом левой кнопки мыши по скачанному ехе файлу.

3. В графическом окне мастера установки оставляем все галочки (драйвера не требуются для симулятора, но необходимы для возможности подключать оборудование).

4. Оставляем галочку напротив "Start menu shortcuts" (эта опция отвечает за создание ярлыка на рабочем столе и в меню запуска).

| P Robbo Scratch v.3.97.0-junior                        | -nto x64 Setup: In — 🗆 🗙                                                                                                    |
|--------------------------------------------------------|----------------------------------------------------------------------------------------------------|
| Check the components you you don't want to install. Cl | want to install and uncheck the components<br>ick Next to continue.                                                               |
|                                                        | $\triangleright$                                                                                                    |
| Select components to install:                          | <ul> <li>Robbo Scratch 3 (required)</li> <li>Robbo drivers</li> <li>Scratchduino drivers</li> <li>Start Menu Shortcuts</li> </ul> |
| Space required: 566.4 MB                               |                                                                                                    |
| Cancel Nullsoft Install S                              | vstem v3.08 Next >                                                                                                    |

5. Выбираем путь установки (значение по умолчанию уже установлено, и, если у вас нет ограничений на права доступа к каталогам, то это значение можно не менять).

| Setup will install Robbo Scratch v. 3.97.0-junior-nto x64 in the following folder. To install in a different folder, click Browse and select another folder. Click Install to start the installation.         Destination Folder            E: \Program Files (x86)\robboscratch3\         Browse          Space required: 566.4 MB         Space available: 17.2 GB         Cancel       Nullsoft Install System v3.08       < Back | 📅 Kobbo Scrato                                | :h v.3.97.0-junior-nto x64 Setup: In                                                                                                    | _                       |                        | × |
|----------------------------------------------------------------------------------------------------|-----------------------------------------------|----------------------------------------------------------------------------------------------------|-------------------------|------------------------|---|
| Destination Folder       Browse         Destination Folder       Browse         Destination Folder       Browse         Space required: 566.4 MB       Space available: 17.2 GB         Cancel       Nullsoft Install System v3.08       < Back                                                                                                    | folder. C                                     | l install Robbo Scratch v.3.97.0-junior-nto<br>o install in a different folder, click Browse a<br>ick Install to start the installation. | x64 in th<br>and select | e following<br>another |   |
| Cancel       Nullsoft Install System v3.08       < Back                                                                                                    | Destination Fo                                | der                                                                                                    |                         |                        |   |
| Space required: 566.4 MB<br>Space available: 17.2 GB<br>Cancel Nullsoft Install System v3.08 < Back Install                                                                                                    | C: Program F                                  | iles (x86) \robboscratch3\                                                                                                    | В                       | rowse                  |   |
| Space available: 17.2 GB         Cancel       Nullsoft Install System v3.08                                                                                                    |                                               |                                                                                                    |                         |                        |   |
| Cancel Nullsoft Install System v3.08 < Back Install                                                                                                    | Space required:                               | 566.4 MB                                                                                                    |                         |                        |   |
|                                                                                                    | Space required:<br>Space available:           | 566.4 MB<br>17.2 GB                                                                                                    |                         |                        |   |
|                                                                                                    | Space required:<br>Space available:<br>Cancel | 566.4 MB<br>17.2 GB<br>Nullsoft Install System v3.08                                                                                     | Back                    | Install                |   |

- 6. Жмём "Install".
- 7. Устанавливаем драйвера.

8. После установки запускаем двойным кликом по ярлыку на рабочем столе.

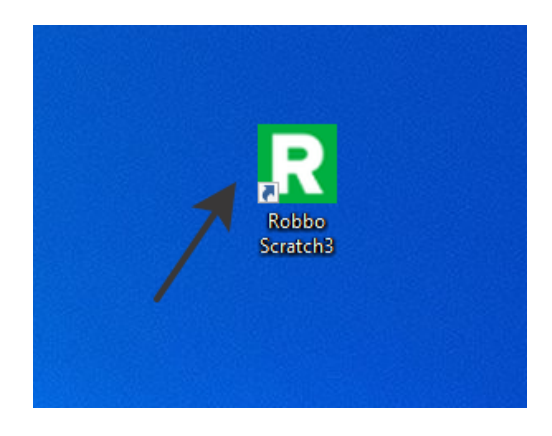

9. В пунктах 3 и 4 можно просто нажимать "Next". Будут использованы значения по умолчанию.